PJC PENSACOLA JUNIOR COLLEGE

Department of Mathematic

## Linear Regression with TI 84

1) Click on the STAT button of your TI CALC TESTS 84 2) Select "Edit". JeEditor Here you will see vertical columns with  $I_1$  (list 1),  $L_2$ (list 2) etc.. L2 These columns are where you type in your ordered pairs, your x and y values. X values goes in  $I_1$ and y values go into  $I_2$ . L1(1) = TESTS L'HL Ĉ 3) Scroll RIGHT to "CALC" and press the enter button Merd (ax+b) 4) Scroll down to "LinReg(ax +b) " 5) Then press L1, "," and , "L2" ( to Graphing calculator screen should get 'I1' press '2nd' then the '1' key) now show: and "." LinReg(ax + b) L1, L2, 6) The next step will create the graph. Press "Vars" scroll to 'Y-Vars' and select "Function". Choose Y1 (you are now storing this linear regression in inReg(ax+b) L1 2 . the y1 graph so that you can graph the actual regression. 7)Press enter, go to 'graph' to see the graph